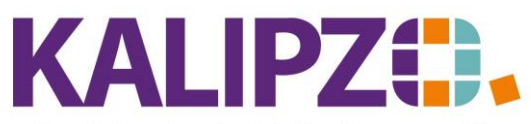

Betriebswirtschaftliche Software für

Handel • Handwerk • Gastronomie • Dienstleistungen

### Zuordnungen der Zahlungen

Die Zuordnung dient dazu, eine Forderung als bezahlt zu kennzeichnen und sie dann auch in der OP-Liste und ggf. Mahnung nicht aufzuführen, auch wenn es noch ältere offene Forderungen gibt. Die OP-Liste und Auflistung in der Mahnung werden ja grundsätzlich ab dem letzten "Nulldurchgang", d.h. Zeitpunkt, zu dem das Kundenkonto ausgeglichen war, gebildet. Wenn darin bezahlte Rechnungen auch aufgeführt wären, würde das die Übersicht erschweren und insbesondere bei Mahnungen zu Rückfragen führen.

#### **Buchungen zuordnen**

Eine Buchung lässt sich grundsätzlich nur zuordnen, wenn es sich um die Begleichung einer Forderung oder einer Verbindlichkeit handelt.

Dann wird der Button **Zuordnung** aktiv.

|                   |            |                 | В          | uchungen eingeben |         |         |                         |                |
|-------------------|------------|-----------------|------------|-------------------|---------|---------|-------------------------|----------------|
| Geschäftsjahr:    | 2022       | Buchungsdatum:  | 13.12.2022 | Buchungsnr.:      | 69      |         |                         |                |
| Soll-Konto-Nr.:   | 1200 Gi    | rokonto         |            | Haben-Konto-Nr.:  | 1400    |         | Forderungen aus L.u.L.  |                |
| Betrag:           | 358,00     | Betrag ist:     | brutto     | Skonto:           | 0,0     | %       |                         |                |
| Deb/KredNr.:      | 140003     | Adressnummer:   | 0          | Adressat:         | Schust  | ter, Ma | adelaine                | Langtext: Nein |
| Bemerk. (kurz):   |            |                 |            |                   |         |         |                         |                |
| Bemerkung:        |            |                 |            |                   |         |         |                         | ~              |
| Bearb.hinweis:    |            |                 |            |                   |         |         |                         |                |
| Fälligkeitsdatum: | 13.12.2022 | Inventarnummer: |            | MwstKennzeichen:  | 0       | Ne      | ettobuchung, ohne Mwst. |                |
| OK                | 0          | K + Dokument    | Zuordnung  | Freiga            | be anfo | ordern  |                         |                |

## Klicken Sie nun auf Zuordnung

Liegt nur eine Forderung in passender Höhe vor, so erfolgt nun die automatische Zuordnung.

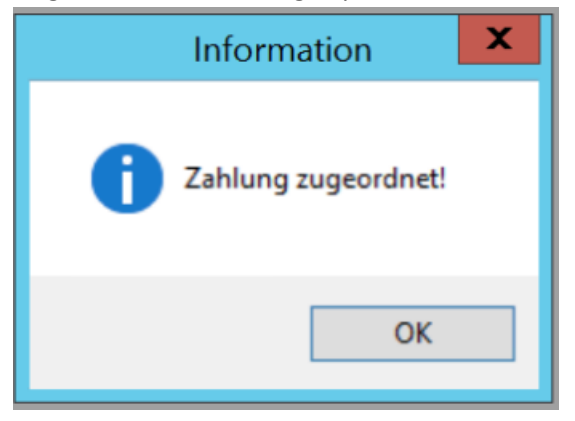

Sollte die Zuordnung nicht eindeutig möglich sein, erscheinen alle offenen Posten des Debitors.

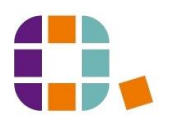

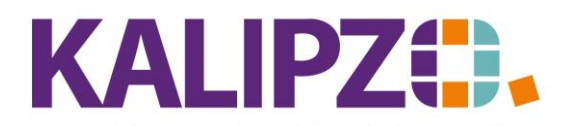

#### Betriebswirtschaftliche Software für Handel • Handwerk • Gastronomie • Dienstleistungen

|      |         |              |        |         | Zuor      | dnung "" z  | u Ford. (brutt  | o), offener l | Betrag:    | -35  | 8,00               |        |   |
|------|---------|--------------|--------|---------|-----------|-------------|-----------------|---------------|------------|------|--------------------|--------|---|
| Jahr | Buch.Nr | Buch.datum   | Sollk. | Habenk. | Betrag    | Adressat, G | eschäftspartner |               | Deb./Kred. | Adr. | Bemerkung          | /      | ~ |
| 2022 | 60      | 03.08.2022   | 1400   | 8400    | 358,00    | Seyferth, M | adelaine        |               | 140003     | 0    | Rg.Nr. 2022/000005 |        |   |
| 2022 | 50      | 3 03.08.2022 | 1400   | 8400    | 11.367,00 | Seyferth, M | adelaine        |               | 140003     | 0    | Rg.Nr. 2022/000004 |        |   |
|      |         |              |        |         |           |             |                 |               |            |      |                    |        |   |
|      |         |              |        |         |           |             |                 |               |            |      |                    |        |   |
|      |         |              |        |         |           |             |                 |               |            |      |                    |        |   |
|      |         |              |        |         |           |             |                 |               |            |      |                    |        |   |
|      |         |              |        |         |           |             |                 |               |            |      |                    |        |   |
|      |         |              |        |         |           |             |                 |               |            |      |                    |        |   |
|      |         |              |        |         |           |             |                 |               |            |      |                    |        |   |
|      |         |              |        |         |           |             |                 |               |            |      |                    |        |   |
|      |         |              |        |         |           |             |                 |               |            |      |                    |        |   |
|      |         |              |        |         |           |             |                 |               |            |      |                    |        |   |
|      |         |              |        |         |           |             |                 |               |            |      |                    |        |   |
|      |         |              |        |         |           |             |                 |               |            |      |                    |        |   |
|      |         |              |        |         |           |             |                 |               |            |      |                    | \<br>\ | 1 |
| <    |         |              |        |         |           |             |                 |               |            |      |                    | >      |   |
| 7    |         | 7 1 01       |        | I       | Maria Cu  | - human Cu  | Jalah ah Dahara | Cololy of D   | ter an     |      | Abbruch            |        |   |

Zuordnung Zuordn. m. Skonto Zusatzbuchung Neues Suchwort Selekt. ab Datum Selekt. ab Betrag

In der Kopfzeile finden Sie den noch zuzuordnenden Betrag.

Über den Button **Zuordnung** können Sie den Betrag direkt zum ausgewählten Posten zuordnen.

Wählen Sie **Zuordn. M. Skonto**, wenn der der gezahlte Betrag um einen Skontoanteil reduziert wurde.

Wählen Sie **Zusatzbuchung**, wenn sich ein offener Posten aus einer Differenz zwischen Zahlung und dem offenen Posten ergibt. Möglicherweise ist es nun eine zweifelhafte Forderung, weil es noch Unklarheiten bezüglich der Restschuld gibt. Dies können Sie nun auf das passende Konto (SKR03: 1461; SKR04:1240) buchen.

ACHTUNG! Sinnvollerweise erfolgt eine Zuordnung bei abweichendem Betrag nur, wenn der Restbetrag nicht mehr eingefordert werden soll.

## Zuordnen über die Bank-Zahlungen

Siehe dazu <u>Bankkontoauszug einlesen</u>.

### **Kontrolle Zuordnung**

Über das Menü <mark>Verwaltung/Kundenverwaltung/nach Kundennummern</mark> (oder alternativ <mark>nach Nachnamen/Firmennamen</mark>) können Sie die Zuordnung der Buchungen einzelner Kunden kontrollieren. Wählen Sie dazu den Kunden aus, indem Sie ihn anklicken.

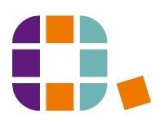

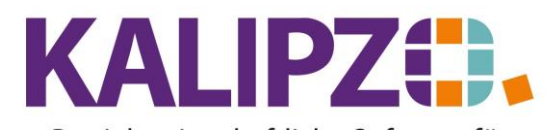

# Zuordnungen der Zahlungen

## Betriebswirtschaftliche Software für Handel • Handwerk • Gastronomie • Dienstleistungen

|            | Kundenverwaltung nach Kundennummer |                     |          |               |                  |                      |        |          |          |
|------------|------------------------------------|---------------------|----------|---------------|------------------|----------------------|--------|----------|----------|
| Nr.        | Daten gültig ab:                   | Firmenname          |          | Nachname      |                  | Vorname              |        | Titel    | ^        |
| 140001     | 01.01.2009                         |                     |          | Laufkunde (w) |                  |                      |        |          |          |
| 140002     | 01.01.2009                         |                     |          | Laufkunde (m) |                  |                      |        |          |          |
| 140003     | 01.07.2010                         |                     |          | Seyferth      |                  | Madelaine            |        |          |          |
| 140004     | 01.07.2010                         |                     |          | Eichardt      |                  | Martin               |        |          |          |
| 140005     | 16.09.2019                         |                     |          | Müller        |                  | Natalie              |        |          |          |
| 140006     | 31.08.2010                         |                     |          | Testkunde     |                  | unbekannt            |        |          |          |
| 140007     | 10.02.2011                         |                     |          | Müller        |                  | Uwe                  |        | Dr.      |          |
|            |                                    |                     |          |               |                  |                      |        |          |          |
|            |                                    |                     |          |               |                  |                      |        |          |          |
|            |                                    |                     |          |               |                  |                      |        |          |          |
|            |                                    |                     |          |               |                  |                      |        |          |          |
|            |                                    |                     |          |               |                  |                      |        |          |          |
|            |                                    |                     |          |               |                  |                      |        |          |          |
|            |                                    |                     |          |               |                  |                      |        |          |          |
|            |                                    |                     |          |               |                  |                      |        |          | <u>~</u> |
| <          |                                    |                     |          |               |                  |                      |        | >        |          |
| Neuen Kun  | iden anlegen                       | Zusatzadressen      | Kundena  | ufträge       | Kontaktprotokoll | Kontrolle Zuordnung  | Neue S | ielekti  | on       |
| Kundendat  | en korrig.                         | Kundennr. ändern    | Kundenu  | imsätze       | Wiedervorlagen   | Zuordnung nachtragen | Te     | Textsuc  |          |
| Kundendat  | en aktual.                         | Kassenverkauf korr. | Kundenk  | onto          | Kundenliste      |                      | His    | storie e | ein      |
| Kunde lösc | hen                                | Mahnung schreiben   | Terminve | erwalt.       | Geburtstage      | Dokumente            | V      | erlass   | en       |

Dann klicken Sie auf den Button Kontrolle Zuordnung.

| Auskunft Zugeordnete 2 | Zahlungen  |
|------------------------|------------|
| ab Buchungsdatum :     | 01.01.2020 |

## Nun können Sie das Buchungsdatum auswählen. Drücken Sie Enter.

|                  | Z               | ugeordnete Za   | hlungen für DK   | Nr. 140003 Schust | ter, Madelaine |        |        |
|------------------|-----------------|-----------------|------------------|-------------------|----------------|--------|--------|
| Buch.datum       | Betrag Bern     | erkung          | -                |                   |                |        | ^      |
| 13.12.2022       | 358,00          |                 |                  |                   |                |        |        |
|                  |                 |                 |                  |                   |                |        | 11     |
|                  |                 |                 |                  |                   |                |        |        |
|                  |                 |                 |                  |                   |                |        |        |
|                  |                 |                 |                  |                   |                |        |        |
|                  |                 |                 |                  |                   |                |        |        |
|                  |                 |                 |                  |                   |                |        |        |
|                  |                 |                 |                  |                   |                |        | $\sim$ |
| <                |                 |                 |                  |                   |                | >      |        |
|                  |                 | Zugeordnete     | Ford./Verb. (br  | utto) zu ausgewäh | lter Zahlung   |        |        |
| Buch.datum       | Betrag Bern     | erkung          |                  |                   |                |        | ^      |
|                  |                 |                 |                  |                   |                |        |        |
|                  |                 |                 |                  |                   |                |        |        |
|                  |                 |                 |                  |                   |                |        |        |
|                  |                 |                 |                  |                   |                |        |        |
|                  |                 |                 |                  |                   |                |        |        |
|                  |                 |                 |                  |                   |                |        | $\sim$ |
| <                |                 |                 |                  |                   |                | >      |        |
| Ford./Verb. zu Z | ahlung anzeigen | Übersicht zugeo | rdnete Zahlungen | Zuordnung löschen | Neue Selektion | Verlas | ssen   |

Wählen Sie die gewünschte Zahlung durch Klicken aus und klicken Sie auf Ford./Verb. Zu Zahlung anzeigen.

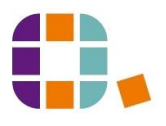

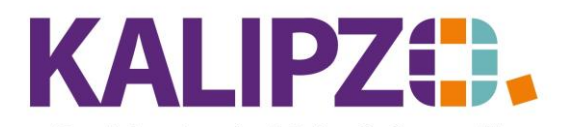

#### Betriebswirtschaftliche Software für Handel • Handwerk • Gastronomie • Dienstleistungen

|             | Z                   | Zugeordnete Zahlungen für DK    | Nr. 140003 Schust  | er, Madelaine  |        |      | 1 |
|-------------|---------------------|---------------------------------|--------------------|----------------|--------|------|---|
| Buch.datum  | Betrag Bern         | erkung                          |                    |                |        | ^    | ] |
| 13.12.2022  | 358,00              |                                 |                    |                |        |      | 1 |
|             |                     |                                 |                    |                |        |      |   |
|             |                     |                                 |                    |                |        |      |   |
|             |                     |                                 |                    |                |        |      |   |
|             |                     |                                 |                    |                |        | _    |   |
|             |                     |                                 |                    |                |        | _    |   |
|             |                     |                                 |                    |                |        | _    | - |
|             |                     |                                 |                    |                |        | ×    | - |
| <           |                     |                                 |                    |                | >      | ×    |   |
|             |                     | Zugeordnete Ford./Verb. (bi     | rutto) zu ausgewäh | ter Zahlung    |        |      | ļ |
| Buch.datum  | Betrag Bern         | erkung                          |                    |                |        | ^    |   |
| 03.08.2022  | 358,00 Rg.N         | Vr. 2022/000005                 |                    |                |        |      |   |
|             |                     |                                 |                    |                |        | _    |   |
|             |                     |                                 |                    |                |        | _    |   |
|             |                     |                                 |                    |                |        | _    |   |
|             |                     |                                 |                    |                |        | _    | - |
|             |                     |                                 |                    |                |        |      | - |
|             |                     | A                               |                    | [              | >      | ,    | 5 |
| Ford./Verb. | zu Zahlung anzeigen | Ubersicht zugeordnete Zahlungen | Zuordnung löschen  | Neue Selektion | Verlas | ssen | 1 |

Sollte diese Zuordnung falsch sein, können Sie diese hier über den Button Zuordnung löschen, löschen.

Danach können die die Buchung erneut zuordnen. Siehe hierzu Zuordnung nachtragen.

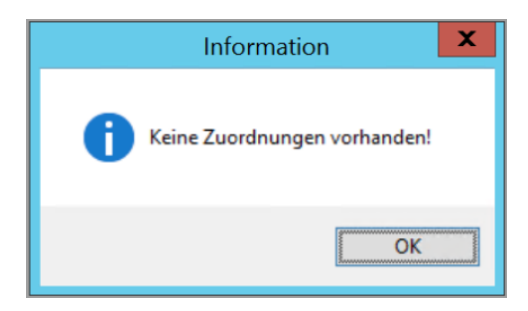

Falls diese Meldung erscheint, sind für den ausgewählten Kunden bisher keine Zuordnungen für den gewählten Kunden vorhanden.

## Zuordnung nachtragen

Über das Menü Verwaltung/Kundenverwaltung/nach Kundennummern (oder alternativ nach Nachnamen/Firmennamen) können Sie die Zuordnung der Buchungen einzelner Kunden kontrollieren. Wählen Sie dazu den Kunden aus, indem Sie ihn anklicken und klicken Sie auf **Zuordnung nachtragen**.

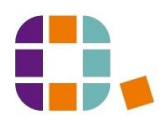

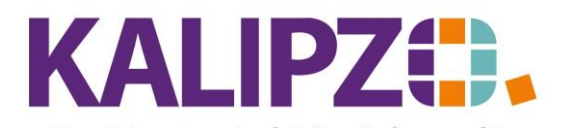

# Zuordnungen der Zahlungen

### Betriebswirtschaftliche Software für Handel • Handwerk • Gastronomie • Dienstleistungen

|             |                  | Ku                  | indenver | waltung nach Kun | dennummer        |                      |         |        |     |
|-------------|------------------|---------------------|----------|------------------|------------------|----------------------|---------|--------|-----|
| Nr.         | Daten gültig ab: | Firmenname          |          | Nachname         |                  | Vorname              | T       | itel   | ^   |
| 140001      | 01.01.2009       |                     |          | Laufkunde (w)    |                  |                      |         |        |     |
| 140002      | 01.01.2009       |                     |          | Laufkunde (m)    |                  |                      |         |        |     |
| 140003      | 01.07.2010       |                     |          | Seyferth         |                  | Madelaine            |         |        |     |
| 140004      | 01.07.2010       |                     |          | Eichardt         |                  | Martin               |         |        |     |
| 140005      | 16.09.2019       |                     |          | Müller           |                  | Natalie              |         |        |     |
| 140006      | 31.08.2010       |                     |          | Testkunde        |                  | unbekannt            |         |        |     |
| 140007      | 10.02.2011       |                     |          | Müller           |                  | Uwe                  | C       | )r.    |     |
|             |                  |                     |          |                  |                  |                      |         |        |     |
|             |                  |                     |          |                  |                  |                      |         |        |     |
|             |                  |                     |          |                  |                  |                      |         |        |     |
|             |                  |                     |          |                  |                  |                      |         |        |     |
|             |                  |                     |          |                  |                  |                      |         |        |     |
|             |                  |                     |          |                  |                  |                      |         |        |     |
|             |                  |                     |          |                  |                  |                      |         |        |     |
|             |                  |                     |          |                  |                  |                      |         | _      | ~   |
| <           |                  |                     |          |                  |                  |                      |         | >      |     |
| Neuen Kun   | den anlegen      | Zusatzadressen      | Kundena  | aufträge         | Kontaktprotokoll | Kontrolle Zuordnung  | Neue Se | elekti | on  |
| Kundendate  | en korrig.       | Kundennr. ändern    | Kundenu  | imsätze          | Wiedervorlagen   | Zuordnung nachtragen | Tex     | tsuc   | he  |
| Kundendate  | en aktual.       | Kassenverkauf korr. | Kundenk  | conto            | Kundenliste      |                      | Hist    | orie e | ein |
| Kunde löscl | hen              | Mahnung schreiben   | Terminve | erwalt.          | Geburtstage      | Dokumente            | Ve      | rlass  | en  |

## Klicken Sie auf Zuordnung nachtragen

|      |                     |          |         | Nicht zug | geordnete Zahlungen für Kunde                                        |         |
|------|---------------------|----------|---------|-----------|----------------------------------------------------------------------|---------|
| Jahr | Buch.Nr. Buch.datum | Sollk. H | labenk. | Betrag A  | dr. Bemerkung                                                        | ^       |
| 2020 | 139 15.01.2020      | 1200     | 1410    | 100,00    | 0 SEPA-Lastschrift Rg.Nr. 2020/000008 u.a.                           |         |
| 2020 | 242 17.02.2020      | 1200     | 1410    | 100,00    | 0 SEPA-Lastschrift                                                   |         |
| 2020 | 413 16.03.2020      | 1200     | 1410    | 100,00    | 0 SEPA-Lastschrift                                                   |         |
| 2020 | 502 15.04.2020      | 1200     | 1410    | 150,00    | 0 SEPA-Lastschrift Rg.Nr. 2016/000021, Rg.Nr. 2016/000038, Rg.Nr. 20 |         |
| 2020 | 660 18.05.2020      | 1200     | 1410    | 150,00    | 0 SEPA-Lastschrift Rate                                              |         |
|      |                     |          |         |           |                                                                      |         |
|      |                     |          |         |           |                                                                      |         |
|      |                     |          |         |           |                                                                      |         |
|      |                     |          |         |           |                                                                      |         |
|      |                     |          |         |           |                                                                      |         |
|      |                     |          |         |           |                                                                      |         |
|      |                     |          |         |           |                                                                      | _       |
|      |                     |          |         |           |                                                                      |         |
|      |                     |          |         |           |                                                                      |         |
|      |                     |          |         |           |                                                                      |         |
|      |                     |          |         |           |                                                                      |         |
|      |                     |          |         |           |                                                                      | _       |
|      |                     |          |         |           |                                                                      |         |
|      |                     |          |         |           |                                                                      |         |
|      |                     |          |         |           |                                                                      | ×       |
| Buch | ung zuordnen        |          |         |           | Selektion ab Datum                                                   | rlassen |

Mit **Buchung zuordnen** können Sie wie bereits <u>oben</u> beschrieben, die Zuordnungen vornehmen. Falls die Anzeige der Zahlungen zu unübersichtlich sein sollte, können Sie die **Selektion ab Datum** zur Einschränkung verwenden.

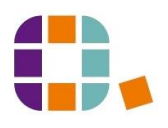